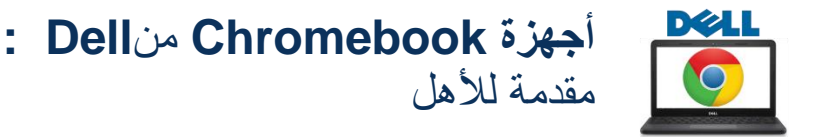

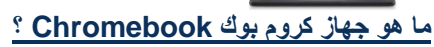

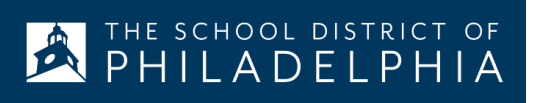

This device is managed by **philasd.org**. Please click "Next" to continue signing in to y

Sign in with a different account

account

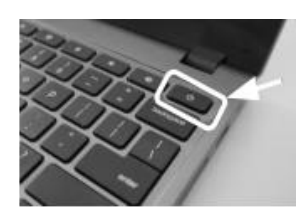

جهاز كروم بوك Chromebook هو جهاز كمبيوتر محمول يسمح لك باستخدام متصفح الإنترنت Chrome للوصول إلى أي شيء على الموقع الالكتروني، وتطبيقات G Suite مثل المستندات، و Drive ، و Google Classroom ليمكنك تسجيل الدخول إلى هذا الجهاز باستخدام حساب philasd.org @ الخاص بك للتواصل مع معلميك من خلال Classroom Google والوصول إلى عملك الدراسي.

كجهاز مستند إلى cloud ، لا يحتوي جهاز Chromebook على محرك أقراص ثابتة ، وبالتالي لا يتطلب أنظمة تشغيل Windows أو iOS أو برامج مثبتة للعمل. بمجرد توصيل جهازك بالإنترنت، ستتمكن من البدء!

### كيفية تنشيط وتسجيل الدخول إلى حسابك

الخطوة 1 → قم بتشغيل جهاز Chromebook بالضغط على زر الطاقة في الزاوية اليمنى العليا من لوحة المفاتيح (انظر أعلاه). من المفترض أن ترى شاشة تدعوك إلى تسجيل الدخول إلى جهاز) Chromebook كما هو موضح على اليسار اختر "Next" .

| الخطوة 2 $\leftarrow$ أدخل اسم المستخدم الخاص بك<br>( Student ID#/ التعريفي للطالب/# Student ID<br>الخطوة 3 $\leftarrow$ أدخل كلمة مرور مدرستك<br>"Sign in" الخطوة 4 $\leftarrow$ انقر على "Sign in" | Network not available Pase covers to the inference to support to your Ordenandeux. To real adde to grange to to your Ordenandeux. To real adde to grange to the dock you can be to a docted to the orden you can be to a docted to the orden you can |
|----------------------------------------------------------------------------------------------------|----------------------------------------------------------------------------------------------------|
|----------------------------------------------------------------------------------------------------|----------------------------------------------------------------------------------------------------|

**ملاحظة إضافية** → إذا تلقيت خطأ اتصال اللاسلكيwireless connection error ، يرجى التأكد من اختيار الشبكة المنزلية الخاصة بك.

#### إضافة شبكات Wi-Fi

إذا قمت بتسجيل الدخول بنجاح إلى حسابك ولكنك بحاجة إلى إضافة شبكة Wi-Fi الخاصة بك ، فستظهر لك هذه الرسالة عند تنشيط متصفح .Chrome اتبع الخطوات أدناه لإضافة شبكتك المنزلية. يرجى ملاحظة أنك ستحتاج إلى SSID (أو اسم) الشبكة التي تريد الانضمام إليها ، وكلمة المرور لهذه الشبكة للوصول اليها.

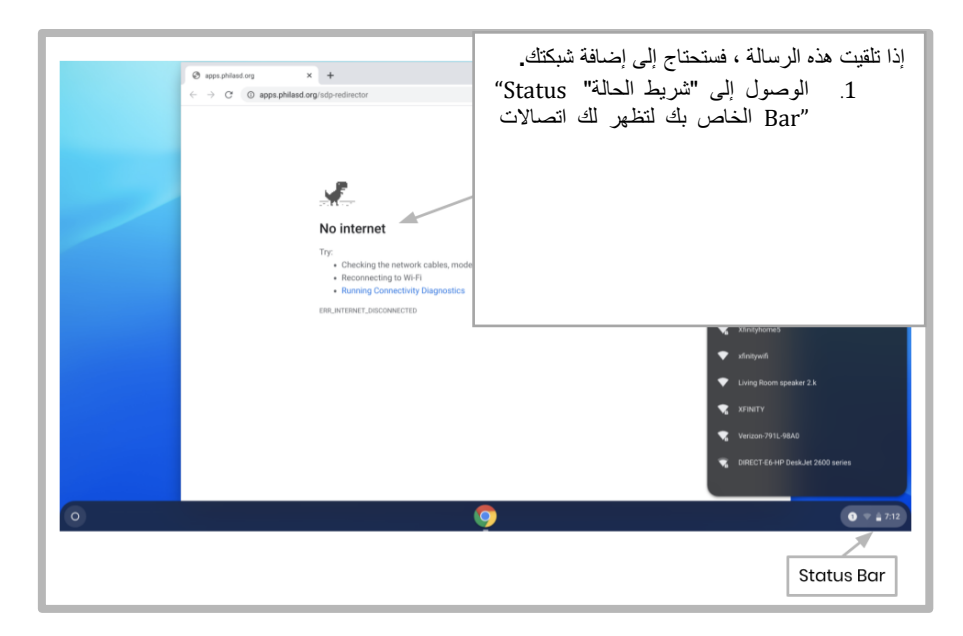

# تسجيل الدخول إلى StudentNet

| This sign-in service is hosted by sso philasd.org                                           |                                                                                                   |  |  |
|---------------------------------------------------------------------------------------------|---------------------------------------------------------------------------------------------------|--|--|
| Enter your Username<br>and Password<br>Userame<br>Paseed<br>• Forget pure paseerd?<br>ECCIN | استخدم الرقم<br>التعريفي<br>للطالب وكلمة<br>المرور للوصول<br>إلى بوابة<br>StudentNet<br>الخاصة بك |  |  |
| C bet                                                                                       |                                                                                                   |  |  |

الخطوة 1 - الوصول إلى متصفح الإنترنت الخاص بك

الخطوة 2 → أدخل اسم المستخدم الخاص بك (الرقم التعريفي للطالب/#Student ID)

الخطوة 4 → انقر على "Sign in"

## الوصول إلى الموارد و Google Classroom في Infinite Campus

بمجرد تسجيل الدخول ، حدد "مركز الرسائل" "Message Center" من القائمة على الجانب الأيسر من الشاشة. من هنا ، سنتمكن من الوصول إلى لوحة تشغيل الطلاب the Student Launchpad ، والتطبيقات ، والكتب المدرسية عبر الإنترنت ، وتطبيقات G Suite مثل Drive ، والمستندات ، و Google Classroom .

|                | ← → C                                                                                                    | infinitecampus.org/sandbox/navwrapper/studenUportal/studenUmessage.center                                                                                                    | ÷ :<br>#• ±                                                                                                    |
|----------------|----------------------------------------------------------------------------------------------------|----------------------------------------------------------------------------------------------------|----------------------------------------------------------------------------------------------------|
| معلومات الطالب | E Student -<br>Today<br>Weekly Overview                                                                                   | Message Center Announcements inbox                                                                                                    | قائمة المستخدم<br>والإشعارات                                                                                    |
|                | Assignments<br>Grades<br>Grade Book Updates<br>Attendance<br>Schehule<br>Reports<br>Responsive Schedule<br>Message Center | District Announcement<br>0500/021/8<br>Student Launchpad<br>Click on any loon to open an application (STUDENTS ONLY)<br>With Account Surveys School Selection Studentifier Naviance | من مركز الرسائل<br>Message Center<br>، يمكن للطلاب الوصول<br>إلى منصة الإطلاق<br>Launchpad<br>والتطبيقات والكتب |
|                | More                                                                                                    | Achive3000 CB Activate Edgenuty HMH Ed My HRW                                                                                                    | المدرسية عبر الإنترنت<br>وتطبيقات G Suite .                                                                     |

### كيفية الوصول إلى Chrome والتنقل عبر سطح مكتبChromebook

عند النظر إلى سطح مكتب Chromebook ، هناك ثلاث مناطق رئيسية يحتاج المستخدمون إلى الوصول إليها: (1) يوفر "المشغل" "Launcher" الوصول إلى متصفح Chrome وتطبيقات G Suite الأخرى ، (2) سيعرض "الرف" "Shelf" التطبيقات التي يكثر استخدامها ، و (3) "شريط الحال" "Status Bar" الذي يتوسع إلى قائمة تسمح لك بتعديل الإعدادات لجهازك ومراقبة Wi-Fi وتسجيل الخروج وإيقاف تشغيل جهاز كمار

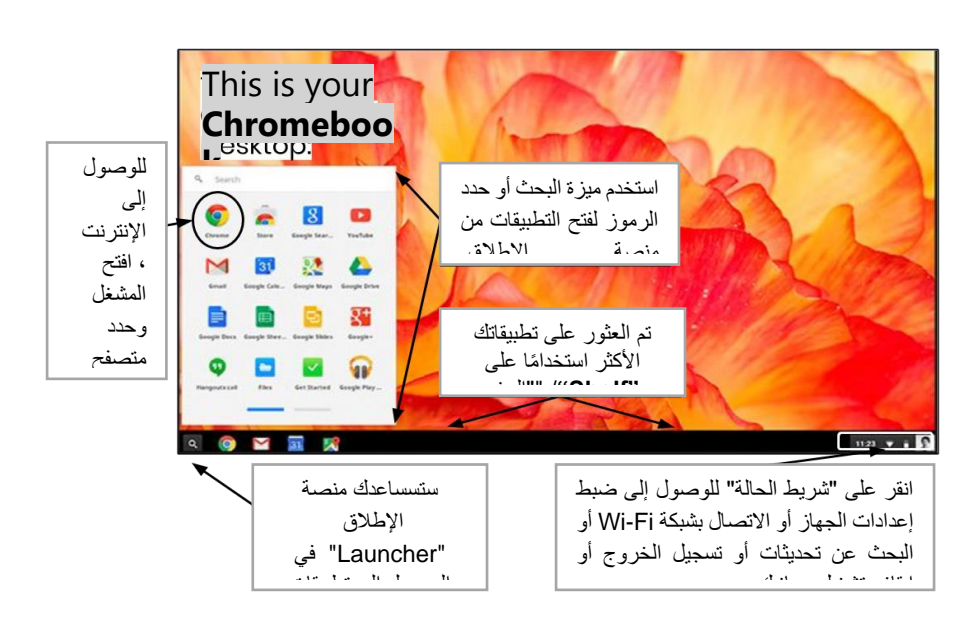